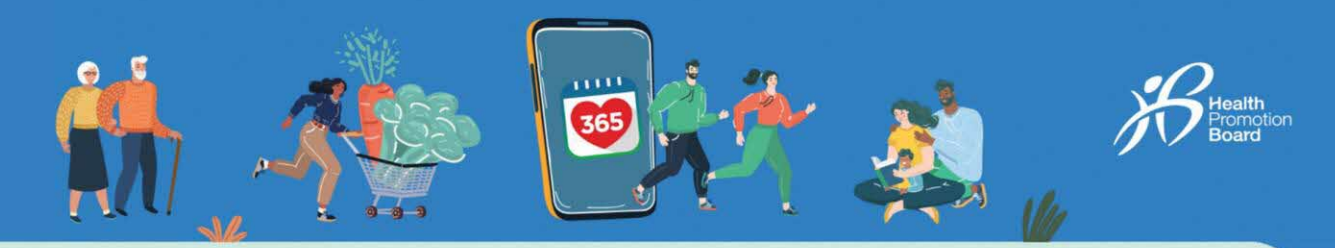

# How to fix discrepancies in your fitness data between the Healthy 365 app and other fitness tracking sources

Each 3<sup>rd</sup> party app has a different algorithm for tracking steps and active time/MVPA minutes. This may potentially lead to a discrepancy in fitness data.

Sync your tracking device to your 3<sup>rd</sup> party app before syncing your 3<sup>rd</sup> party app with the Healthy 365 app.

Note: You will need to sync your fitness data with the Healthy 365 app at least once every 7 days to avoid losing fitness activity records.

Additional note for Samsung Watch Users You must manually activate workout mode on your fitness tracker to allow Healthy 365 app to read your MVPA data.

## Additional note for Apple Watch Users

22

Check the priority list to ensure that your Apple Watch is prioritised over the phone.

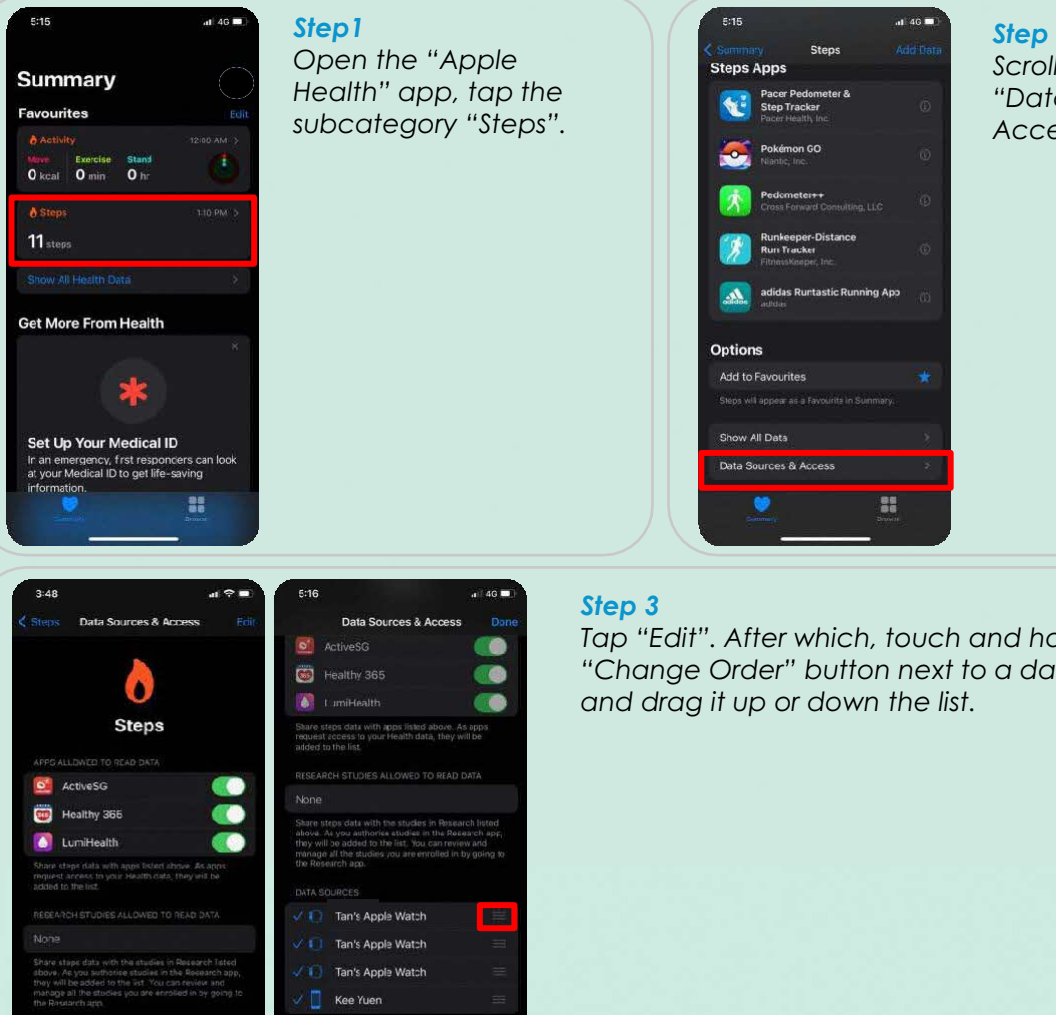

Step 2 Scroll down, then tap "Data Sources & Access".

Tap "Edit". After which, touch and hold the "Change Order" button next to a data source,

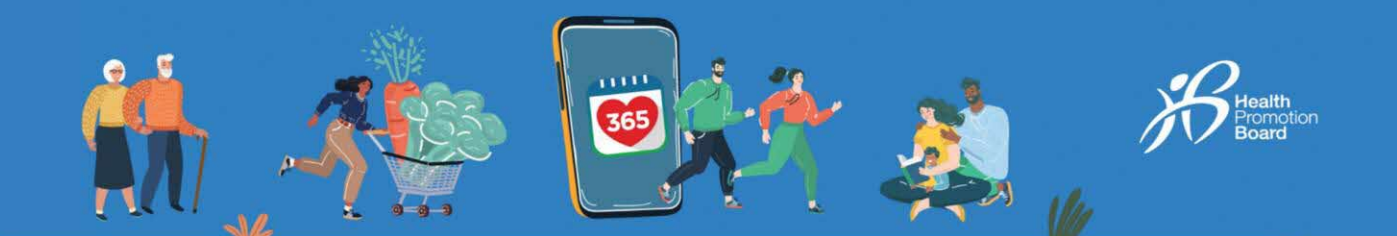

### Additional note for HUAWEI Health Users

Ensure that all the necessary permissions have been granted for the Healthy 365 app to retrieve data from HUAWEI Health app.

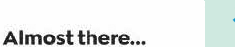

successfully connected your Huawei D to your Healthy 385 account.

The next step from you is to allow Healthy 365 to access your health and fitness data from Huawei Health.

> Your activity data may take up to a o be reflected on Healthy 365 after ave granted permission.

### Step 1

After granting the earlier permissions to allow the Healthy 365 app to access your health and fitness data from HUAWEI Health app, you will be required to carry out an additional link between both apps.

Note: You will only need to do this once.

Tap "Continue" to proceed.

| Hudwein                                                                                                | Health                                                                       | Done    |
|----------------------------------------------------------------------------------------------------|------------------------------------------------------------------------------|---------|
| Share Huawei Healt<br>1. Log in with your Fuav<br>2. Once linked, close th<br>at the top of the screen | th data with us<br>wer D, then tap "Link",<br>his page by tapping "Dor<br>n. | ne"     |
| We use essential cookies to<br>function. Learn more                                                    | enable our website to                                                        | ×       |
| HUAN                                                                                                   | VELID                                                                        |         |
| Log in to access Cloud,<br>Phone/Email/Login ID                                                        | , AppGallery, and more                                                       |         |
| Login to access Cloud,<br>hone/Email/Login ID<br>essword                                               | , AppGallery, and more                                                       | R       |
| Log in to access Cloud,<br>Phone/Email/Log in ID<br>Password<br>.og in via SMS                         | Forgot pass                                                                  | word    |
| Log in to access Cloud,<br>Phone/Email/Log in ID<br>Password<br>.og in via SMS                         | Forgot pass                                                                  | Se word |
| Login to access Cloud,<br>hone/Email/Login ID<br>Password<br>og in via SMS                             | Forgot pass                                                                  | Se word |

### Step 2

Log in to HUAWEI Health and follow the step-by-step instructions displayed on the screen

# Huowei Health Done Image: Share Huowei Health data with us Image: Share Huowei Health data with us Image: Share Huowei Health Kith Image: Share Huowei Health Kith Image: Share Huowei Health Kith Image: Share Huowei Health Kith Image: Share Huowei Health Kith Image: Share Huowei Health Kith Image: Share Huowei Health Kith Image: Share Huowei Health Kith Image: Share Huowei Health Kith Image: Share Huowei Health Kith Image: Share Huowei Health Kith Image: Share Huowei Health Kith Image: Share Huowei Health Kith Image: Share Huowei Health Kith Image: Share Huowei Heal

### Step 3

Tap "Link" to provide Healthy 365 access to your health and fitness data from HUAWEI Health.

Tap on "Confirm", then "Done". You will be brought back to the dashboard.

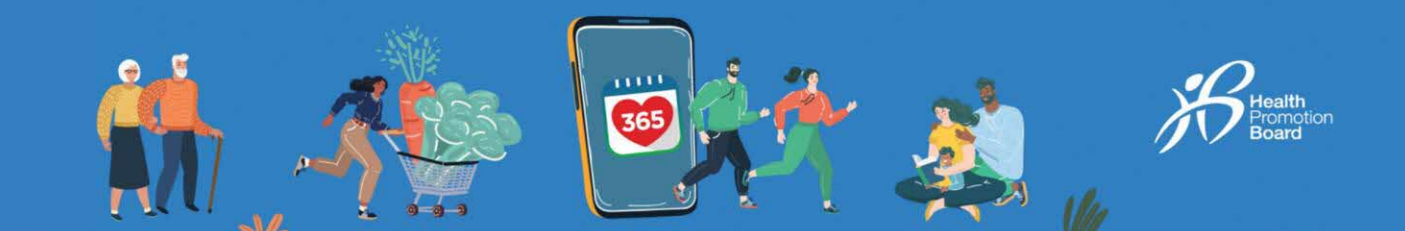

### Step 4

Huawei Health is now connected

365

9:41

750 🤎

O

4 🔛

G Sleep 0.0

© Link Account

**ë** (2)

Go to "Home" and tap "Sync new fitness tracker" to sync your Steps and MVPA data from the HUAWEI Health app to Healthy 365 app.

Note: Your activity data may take up to an hour to be reflected on Healthy 365 after you have granted permission.